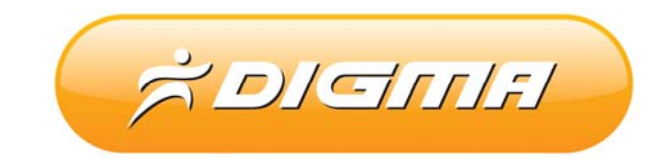

# INEKTPOHHAR KHMFA DIGMA D701

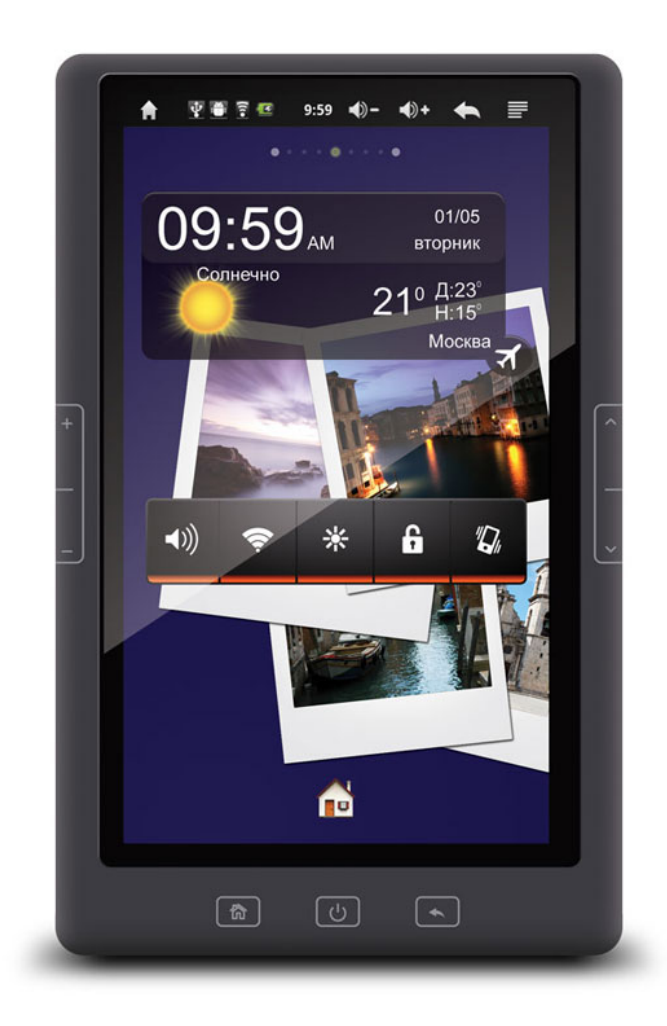

## ΡΥΚΟΒΟΔΙCTBO ΠΟ ΟΞΗΟΒΛΕΗΧΙΌ ΠΡΟΙΠΧΙΒΚΙΧ

Версия документа: 1.02

Дата верстки: 11 января 2013 г.

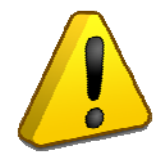

#### Внимание!

Пожалуйста прочитайте эти правила прежде чем обновлять программное обеспечение

1. Процедура обновления не является обязательной. Никто не заставляет или как либо образом принуждает Вас обновлять встроенное программное обеспечение. Если программное обеспечение содержит критические ошибки, вы можете обратиться в ближайший сервисный центр.

2. Прошивка данным официальным программным обеспечением книги не лишает Вас гарантии. Это означает, что если Вы обновите программное обеспечение, гарантийные обязательства остаются в полном обьеме.

3. В случае если во время обновления программного обеспечения произойдет какой либо сбой, который приведет к выходу устройства из строя или частичной неработоспособности, Вы принимаете всю ответственность в полном обьеме за совершенные действия на себя. Гарантийные обязательства на этот случай не распространяются.

4. Вы должны понимать что в любом программном обеспечении могут содержаться ошибки. Компания делает все для того, что бы устранить их в будущих версиях.

5. После обновления программного обеспечения, все данные на носителях будут удалены. Пожалуйста скопируйте ценную информацию заранее.

Если Вы не согласны с данными правилами, пожалуйста удалите программное обеспечение с носителей информации и не запускайте процедуру прошивки.

#### ПОРЯДОК ОБНОВЛЕНИЯ ПРОШИВКИ ДЛЯ КНИЖКИ

1. Поставьте книгу на зарядку в выключенном состоянии на 5-7 часов.

2. Отключите книгу от зарядки.

3.На компьютере, в папке Upgrade\_tool запустите файл RKBatchTool.exe (для Vista /W7 от имени администратора).

| ROCKCHIP BATCH 1001V |            |                  |        |      |
|----------------------|------------|------------------|--------|------|
| Firmware Information |            |                  |        |      |
| FW Path:             |            |                  |        |      |
| FW Ver:              | FW Time:   | Support Cl       | hip:   |      |
| BOOT Ver:            | BOOT Time: |                  |        |      |
|                      |            |                  |        |      |
|                      |            |                  |        |      |
|                      |            |                  |        |      |
|                      |            |                  |        |      |
|                      |            |                  |        |      |
|                      |            |                  |        |      |
|                      |            |                  |        |      |
|                      |            |                  |        |      |
|                      |            |                  |        |      |
|                      |            |                  |        |      |
| Connected Devices    |            |                  |        |      |
| Connected Devices    | 2          | 3                | 4      |      |
| Connected Devices    | 2          | 3                | 4      |      |
| Connected Devices    | 2          | 3                | 4      |      |
| Connected Devices    | 2          | 3                | 4      |      |
| Connected Devices    | 2          | 3                | 4      |      |
| Connected Devices    | 2          | 3                | 8      |      |
| Connected Devices    | 2<br>6     | 3<br>7<br>Switch | 4<br>8 | Evit |

4. Возьмите книгу в руки, нажмите и удерживайте кнопку «Вниз» (1)

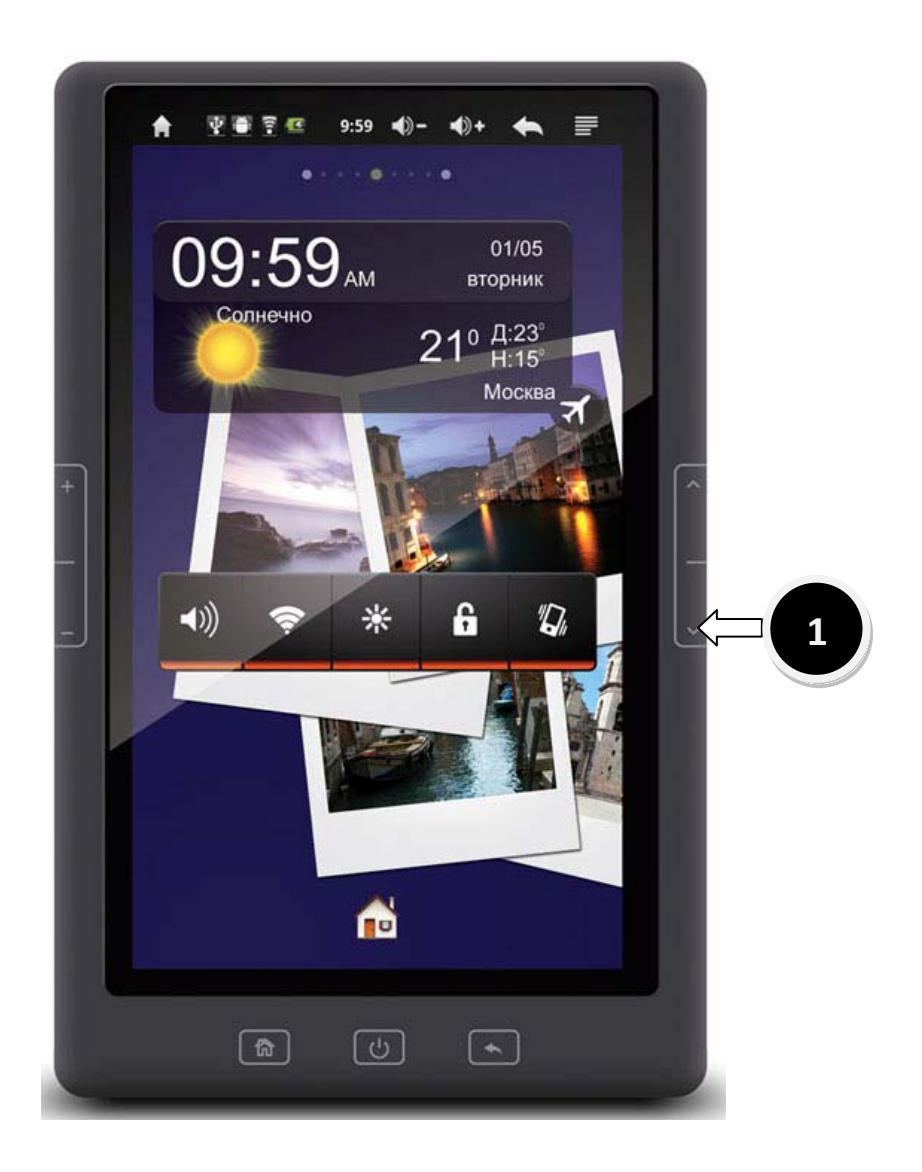

5. Подключите USB кабель одним концом к книге, вторым к свободному порту компьютера.

6. Дождитесь определения устройства и установки драйвера, если этого не произошло, установите драйвер из папки driver

7. После того, как книга будет обнаружена и драйвер будет установлен, утилита покажет наличие подключения книги зеленой иконкой.

| •                                  | /1.4       |               |   |  |
|------------------------------------|------------|---------------|---|--|
| Firmware Information               | I          |               |   |  |
| FW Path:                           |            |               |   |  |
| FW Ver:                            | FW Time:   | Support Chip: |   |  |
| BOOT Ver.                          | BOOT TIME. |               |   |  |
|                                    |            |               |   |  |
|                                    |            |               |   |  |
|                                    |            |               |   |  |
|                                    |            |               |   |  |
|                                    |            |               |   |  |
|                                    |            |               |   |  |
|                                    |            |               |   |  |
|                                    |            |               |   |  |
|                                    |            |               |   |  |
| Connected Devices                  | 2          | 3             | Α |  |
| Connected Devices                  | 2          | 3             | 4 |  |
| Connected Devices<br>1<br>3-2      | 2          | 3             | 4 |  |
| Connected Devices<br>1<br>3-2<br>5 | 2          | 3             | 4 |  |
| Connected Devices<br>1<br>3-2<br>5 | 2          | 3             | 4 |  |
| Connected Devices<br>1<br>3-2<br>5 | 2          | 3             | 4 |  |

8. Нажмите кнопку ... рядом с полем FW Path(2)

|   | Rockchip Batch Tool v1.4         | l             |              | _    |      |
|---|----------------------------------|---------------|--------------|------|------|
|   | Firmware Information<br>FW Path: |               |              |      | 2    |
|   | FW Ver:                          | FW Time:      | Support Chip | :    |      |
|   | BOOT ver:                        | BOOT TIME:    |              |      |      |
| 3 |                                  |               |              |      |      |
|   |                                  |               |              |      |      |
|   |                                  |               |              |      |      |
|   |                                  |               |              |      |      |
|   |                                  |               |              |      |      |
|   | Connected Devices                |               |              |      |      |
|   | 1                                | 2             | 3            | 4    |      |
|   | 3-2                              | 6             | 7            | 0    |      |
|   | 5                                | 0             | 1            | 0    |      |
|   |                                  |               |              |      |      |
|   | Language Upg                     | grade Restore | Switch Clear | Save | Exit |
|   |                                  |               |              |      |      |

Выберите файл прошивки из папки Firmware

| Nockemp bu   |                          |            |                     |               |      |        |
|--------------|--------------------------|------------|---------------------|---------------|------|--------|
|              | 6                        |            |                     |               |      |        |
| Firmware in  | C:\digma\upd             | late.img   |                     |               |      |        |
| FW Path:     |                          |            |                     |               |      |        |
| FW Ver:      | 0.2.03                   | FW Time:   | 2013-01-07 17:57:13 | Support Chip: | RK29 |        |
| BOOT Ver:    | 2.20                     | BOOT Time: | 2012-04-16 16:11:14 |               |      |        |
| .oading firm | ware                     |            |                     |               |      |        |
| oading firm. | ware Finished.           |            |                     |               |      |        |
|              |                          |            |                     |               |      |        |
|              |                          |            |                     |               |      |        |
|              |                          |            |                     |               |      |        |
|              |                          |            |                     |               |      |        |
|              |                          |            |                     |               |      |        |
|              |                          |            |                     |               |      |        |
|              |                          |            |                     |               |      |        |
|              |                          |            |                     |               |      |        |
|              |                          |            |                     |               |      |        |
|              |                          |            |                     |               |      |        |
|              |                          |            |                     |               |      |        |
| Connected    | Devices                  |            |                     |               |      |        |
| Connected I  | Devices                  | 2          |                     | 3             | 4    |        |
| Connected I  | Devices                  | 2          |                     | 3             | 4    |        |
| Connected I  | Devices<br>1<br>3-2      | 2          |                     | 3             | 4    |        |
| Connected I  | Devices<br>1<br>3-2      | 2          |                     | 3             | 4    |        |
| Connected I  | Devices<br>1<br>3-2<br>5 | 2          |                     | 3             | 4    |        |
| Connected I  | Devices<br>1<br>3-2<br>5 | 2          |                     | 3             | 4    |        |
| Connected I  | Devices<br>1<br>3-2<br>5 | 2          |                     | 3             | 4    |        |
| Connected (  | Devices<br>1<br>3-2<br>5 | 2          |                     | 3             | 4    |        |
| Connected I  | Devices<br>1<br>3-2<br>5 | 2<br>6     | Quitab              | 3             | 8    | [ Dutt |

Вы увидите путь к прошивке и версию.

| Firmware In | formation                         |                       |                     |                 |                |      |
|-------------|-----------------------------------|-----------------------|---------------------|-----------------|----------------|------|
| FW Path:    | C:\digma\up                       | date.img              |                     |                 |                |      |
| FW Ver:     | 0.2.03                            | FW Time:              | 2013-01-07 17:57:13 | Support Chip:   | RK29           |      |
| BOOT Ver:   | 2.20                              | BOOT Time:            | 2012-04-16 16:11:14 |                 |                |      |
| ading firm  | ware                              |                       |                     |                 |                |      |
| ading firm  | ware Finished                     |                       |                     |                 |                |      |
|             |                                   |                       |                     |                 |                |      |
|             |                                   |                       |                     |                 |                |      |
|             |                                   |                       |                     |                 |                |      |
|             |                                   |                       |                     |                 |                |      |
|             |                                   |                       |                     |                 |                |      |
|             |                                   |                       |                     |                 |                |      |
|             |                                   |                       |                     |                 |                |      |
|             |                                   |                       |                     |                 |                |      |
|             |                                   |                       |                     |                 |                |      |
|             |                                   |                       |                     |                 |                |      |
|             |                                   |                       |                     |                 |                |      |
| Connected ( | Devices                           |                       |                     |                 |                |      |
| Connected [ | Devices                           | _                     |                     |                 | _              |      |
| Connected [ | Devices                           | 2                     | _                   | 3               | 4              |      |
| Connected [ | Devices                           | 2                     |                     | 3               | 4              |      |
| Connected [ | Devices<br>1<br>3-2               | 2                     |                     | 3               | 4              |      |
| Connected [ | Devices<br>1<br>3-2               | 2                     |                     | 3               | 4              |      |
| Connected [ | Devices<br>1<br>3-2<br>5          | 2                     |                     | 3               | 4              |      |
| Connected I | Devices<br>1<br>3-2<br>5          | 2                     |                     | 3<br>7          | 4              |      |
| Connected I | Devices<br>1<br>3-2<br>5          | 2                     |                     | 3               | 4              |      |
| Connected I | Devices<br>1<br>3-2<br>5          | 6                     |                     | 3               | 4              |      |
| Connected I | Devices<br>1<br>3-2<br>5          | 6                     |                     | 3               | 4              |      |
| Connected D | Devices<br>1<br>3-2<br>5<br>Upgra | 2<br>6<br>ade Restore | Switch              | 3<br>7<br>Clear | 4<br>8<br>Save | Exit |
| Connected I | Devices<br>1<br>3-2<br>5<br>Upgra | 2<br>6<br>ide Restore | Switch              | 3<br>7<br>Clear | 4<br>8<br>Save | Exit |

9. Нажмите кнопку Upgrade

10. Дождитесь окончания обновления прошивки

| 💭 Rockchip Ba                                                                                                    | atch Tool v1.4                                                                                                    |                                                                                                    |                                            |               |      |      |
|----------------------------------------------------------------------------------------------------|----------------------------------------------------------------------------------------------------|----------------------------------------------------------------------------------------------------|--------------------------------------------|---------------|------|------|
| -Firmware In                                                                                                    | formation                                                                                                    |                                                                                                    |                                            |               |      |      |
| FW Path:                                                                                                    | C:\digma\update                                                                                                    | e.img                                                                                                    |                                            |               |      |      |
| FW Ver:                                                                                                    | 0.2.03                                                                                                    | FW Time:                                                                                                    | 2013-01-07 17:57:13                        | Support Chip: | RK29 |      |
| BOOT Ver:                                                                                                    | 2.20                                                                                                    | BOOT Time:                                                                                                    | 2012-04-16 16:11:14                        |               |      |      |
| (Layer 3-2)<br>(Layer 3-2)<br>(Layer 3-2)<br>(Layer 3-2)<br>(Layer 3-2)<br>(Layer 3-2)<br>(Layer 3-2)<br>(Layer 3-2)<br>(Layer 3-2)<br>(Layer 3-2)<br>(Layer 3-2)<br>(Layer 3-2)<br>(Layer 3-2)<br>(Layer 3-2)                                                                                                    | Test Device Succ<br>Check Chip Start<br>Check Chip Succ<br>Get FlashInfo Su<br>Prepare IDB Start<br>Prepare IDB Succ<br>Download IDB Suc<br>Bownload IDB Suc<br>Reset Device Star<br>Reset Device Star<br>Wait For Loader S<br>Devices<br>1<br>3-2<br>5                                                                                            | ess<br>ss<br>art<br>coess<br>t<br>ess<br>crt<br>cess<br>Start<br>2<br>6                                                                                                    |                                            | 3             | 4    | E E  |
| Language                                                                                                    | Upgrade                                                                                                    | Restore                                                                                                    | Switch                                     | Clear         | Save | Exit |
| Pockship P                                                                                                    | atch Tool v1 4                                                                                                    |                                                                                                    |                                            |               |      |      |
| Rockchip Ba                                                                                                    | atch Tool v1.4                                                                                                    |                                                                                                    |                                            |               |      |      |
| Firmware In                                                                                                    | atch Tool v1.4<br>Iformation<br>C:\digna\update                                                                                                    | e. img                                                                                                    |                                            |               |      |      |
| Firmware In FW Path:                                                                                                    | ntch Tool v1.4<br>nformation<br>C: \digma\update<br>0. 2. 03                                                                                                    | e. img<br>FW Time:                                                                                                    | 2013-01-07 17:57:13                        | Support Chin: | RK29 |      |
| Rockchip Ba<br>Firmware In<br>FW Path:<br>FW Ver:<br>BOOT Ver:                                                                                                    | atch Tool v1.4<br>Iformation<br>C: \di gna\update<br>0. 2. 03<br>2. 20                                                                                                    | e. img<br>FW Time:<br>BOOT Time:                                                                                                    | 2013-01-07 17:57:13<br>2012-04-16 16:11:14 | Support Chip: | RK29 |      |
| Rockchip B:<br>Firmware In<br>FW Path:<br>FW Ver:<br>BOOT Ver:<br>Gayer 3-22<br>Gayer 3-22<br>Gayer 3-22<br>Gayer 3-22<br>Gayer 3-22<br>Gayer 3-22<br>Gayer 3-22<br>Gayer 3-22<br>Gayer 3-22<br>Gayer 3-22<br>Gayer 3-22<br>Gayer 3-22<br>Gayer 3-22<br>Gayer 3-22                                                                                                    | Atch Tool v1.4<br>formation<br>C:\digma\update<br>0.2.03<br>2.20<br>Get FlashInfo Su<br>Prepare IDB Start<br>Prepare IDB Start<br>Download IDB Star<br>Download IDB Star<br>Beset Device Start<br>Reset Device Start<br>Wait For Loader S<br>Wait For Loader S<br>Wait For Loader S<br>Wait For Loader S<br>Test Device Start<br>Download Firmward | e. img<br>FW Time:<br>BOOT Time:<br>ccess<br>t<br>ess<br>ess<br>ess<br>Start<br>Start<br>Start<br>Start<br>Start<br>Start                                                                              | 2013-01-07 17:57:13<br>2012-04-16 16:11:14 | Support Chip: | RK29 |      |
| Rockchip B:   Firmware In   FW Path:   FW Path:   FW Ver:   BOOT Ver:   Cayer 3-22   Cayer 3-22   Cayer 3-                                                                                                    | the Tool v1.4<br>formation<br>C:\digma\update<br>0.2.03<br>2.20<br>Get FlashInfo Suc<br>Prepare IDB Star<br>Prepare IDB Star<br>Prepare IDB Star<br>Prepare IDB Star<br>Reset Device Star<br>Reset Device Star<br>Test Device Star<br>Test Device Star<br>Devices                                                                                  | e. img<br>FW Time:<br>BOOT Time:<br>BOOT Time:<br>ccess<br>t<br>ess<br>ct<br>ccess<br>Start<br>Success<br>t<br>success<br>t<br>success<br>t<br>success<br>t<br>success<br>t<br>success<br>t<br>success | 2013-01-07 17:57:13<br>2012-04-16 16:11:14 | Support Chip: | RK29 |      |
| Rockchip B:<br>Firmware In<br>FW Path:<br>FW Ver:<br>BOOT Ver:<br>Gayer 3-2><br>Gayer 3-2><br>Gaye | atch Tool v1.4<br>formation<br>C:\digma\update<br>0.2.03<br>2.20<br>Get FlashInfo Su<br>Prepare IDB Star<br>Prepare IDB Star<br>Prepare IDB Star<br>Prepare IDB Star<br>Prepare IDB Star<br>Prepare IDB Star<br>Download IDB Star<br>Reset Device Star<br>Test Device Star<br>Test Device Star<br>Test Device Star<br>Devices                      | e. img<br>FW Time:<br>BOOT Time:<br>BOOT Time:<br>ccess<br>t<br>t<br>sess<br>ctt<br>cess<br>Start<br>Success<br>t<br>t<br>sess<br>e Start                                                              | 2013-01-07 17:57:13<br>2012-04-16 16:11:14 | Support Chip: | RK29 |      |
| Rockchip B:<br>Firmware In<br>FW Path:<br>FW Ver:<br>BOOT Ver:<br>Cayer 3-22<br>Cayer 3-22<br>Cayer 3-22<br>Cayer 3-22<br>Cayer 3-22<br>Cayer 3-22<br>Cayer 3-22<br>Cayer 3-22<br>Cayer 3-22<br>Cayer 3-22<br>Cayer 3-22<br>Cayer 3-22<br>Cayer 3-22<br>Connected<br>Check Fir                                                                                                    | Atch Tool V1.4<br>formation<br>C:\digma\update<br>0.2.03<br>2.20<br>Get FlashInfo Sur<br>Prepare IDB Star<br>Prepare IDB Star<br>Download IDB Star<br>Download IDB Star<br>Reset Device Star<br>Reset Device Star<br>Test Device Star<br>Test Device Star<br>Test Device Star<br>Download Firmward<br>Devices<br>1<br>mware(37%)                   | e. img<br>FW Time:<br>BOOT Time:<br>cccess<br>t<br>ess<br>ect<br>cccess<br>t<br>sess<br>cct<br>Start<br>Success<br>t<br>sess<br>a Start<br>2<br>6                                                      | 2013-01-07 17:57:13<br>2012-04-16 16:11:14 | Support Chip: | RK29 |      |

| Irmware In<br>FW Path:                                                                  | formation<br>C:\digma\upd                                                                                | ate.img                                                                 |                     |               |      |   |
|-----------------------------------------------------------------------------------------|----------------------------------------------------------------------------------------------------|-------------------------------------------------------------------------|---------------------|---------------|------|---|
| W Ver:                                                                                  | 0.2.03                                                                                                   | FW Time:                                                                | 2013-01-07 17:57:13 | Support Chip: | RK29 |   |
| BOOT Ver:                                                                               | 2.20                                                                                                    | BOOT Time:                                                              | 2012-04-16 16:11:14 |               |      |   |
| ayer 3-2><br>ayer 3-2><br>ayer 3-2><br>ayer 3-2><br>ayer 3-2><br>ayer 3-2><br>ayer 3-2> | Reset Device S<br>Reset Device S<br>Wait For Loade<br>Wait For Loade<br>Test Device St<br>Test Device Su | tart<br>uccess<br>r Start<br>r Success<br>art<br>uccess                 |                     |               |      |   |
| ayer 3-2><br>ayer 3-2><br>ayer 3-2><br>ayer 3-2><br>********Vp                          | Download Firmw<br>Download Firmw<br>Reset Device S<br>Reset Device S<br>grade Done Suc                   | are Start<br>are Success<br>tart<br>uccess<br>cess(1> Fail(0)****       | *****               |               |      | E |
| ayer 3-2><br>ayer 3-2><br>ayer 3-2><br>ayer 3-2><br>*********Up<br>Connected [          | Download Firmw<br>Download Firmw<br>Reset Device S<br>Reset Device S<br>ograde Done Suc<br>Devices       | are Start<br>are Success<br>tart<br>uccess<br>ccess(1) Fail(0)****<br>2 | *****               | 3             | 4    | E |

Появится сообщение Upgrade end, 1 ОК которое говорит о том, что устройство успешно прошло процедуру обновления. Дождитесь пока Android произведет форматирование носителей и выполните на книжке калибровку экрана. На этом процедура обновления завершена.

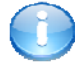

### Полезная информация:

Список авторизированных сервисных центров:

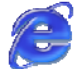

http://www.digma.ru/support/scenters/

Служба технической поддержки:

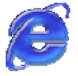

http://www.digma.ru/support/help/